# How to Pay Your Fine by Credit Card in EFDMS

### If you have NOT registered in EFDMS:

should also click here to log in.

• There may be an email associated with you in EFDMS, even if you have not yet registered.

#### Login Please tell us what type of user you are: H H How to How to Video Video I am a Filer I am a Candidate I am an Are you a public officer or public employee Are you a non-incumbent candidate who is Organization with a Form 1 or a Form 6 requirement? If so, attempting to qualify for office AND you do not Coordinator then click here to log in and file the Form 1, currently hold a public position that requires Form 6, or Form 2. Candidates for office who financial disclosure? currently hold public employment or a public If so, then click here to log in. position that requires financial disclosure

💼 I am a CPA or Attorney who is assisting a filer

Select the "I am a Filer" Box. Then select the Request Registration Email Button

Login Filer Login **Request Filer Registration** Email Sample Filer Form 6 or Form 1 Filers can select the button below to receive a registration email. Emails are sent from 2 ..... mail.disclosure.floridaethics.gov. Please safelist this address to avoid missing any email sent by the Remember Me Forgot Username Forgot Password system. Filers who logged into the e-filing system last year Login must use the same username and password to log in this year. Chrome, Edge, or Firefox are the recommended browsers to If you need to qualify for office, you will submit your use in the EFDMS website. If you are not using one of these form electronically to the Commission and then print a browsers, you will be able to access the site, but the pages copy to file with your qualifying officer. may not display or function as designed. The use of a mobile device for completing a form in EFDMS is Request Registration Email strongly discouraged. ← Back to User Selection

- Enter your email address to request a registration email.
  - This is most likely your government email address. If you don't have a government email associated with your public position, then enter the email address you wish to use for official communications.

| small            |          |
|------------------|----------|
| Sample@email.com | ~        |
| l'm not a robot  | IA<br>ns |
| Submit           |          |

- If you have entered a valid email address, you will receive a registration code and can register your account.
  - If your email address is not associated with an account in the system, you will receive an email letting you know the email address is not recognized. This will require you to reach out to the Florida Commission on Ethics to update your email address on file so you can receive a registration email.
- Once you have registered your account, log into your EFDMS account

| Filer Login                                                                                                    |                                                        |
|----------------------------------------------------------------------------------------------------|--------------------------------------------------------|
| Sample Filer                                                                                                    | P                                                      |
|                                                                                                    | Ø                                                      |
| Remember Me <u>Forgot Username</u> Forgot Passwo                                                                                                    | ord                                                    |
| Login                                                                                                    |                                                        |
| Chrome, Edge, or Firefox are the recommended to<br>use in the EFDMS website. If you are not using or<br>browsers, you will be able to access the site, but<br>may not display or function as designed.<br>The use of a mobile device for completing a form<br>strongly discouraged. | prowsers to<br>ne of these<br>the pages<br>in EFDMS is |

• You will see a message on your dashboard for any fines that require payment

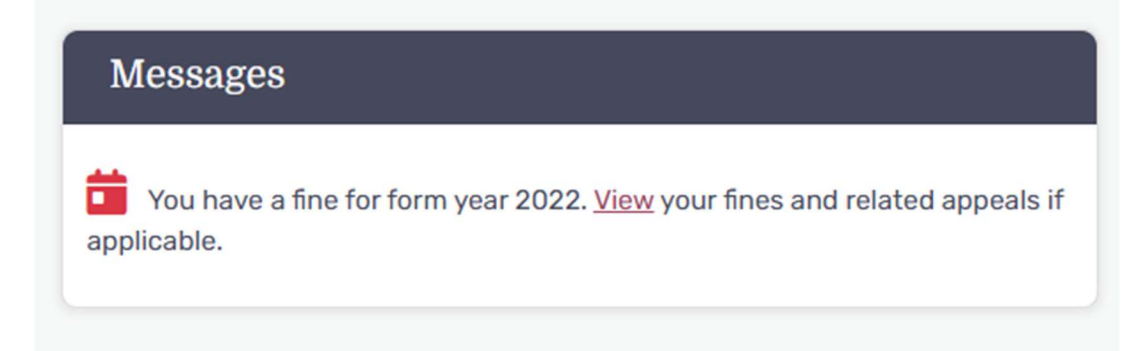

- Select the <u>VIEW</u> hyperlink in the message and you will be navigated directly to the Fines and Appeals Tab.
- At the bottom of that Tab, you will find a list of options that pertain to actions you can take for your fine.

## **Fines Options**

Where to mail a payment Pay by Credit Card Fines Appeals Forms Fines FAQs

- If you are ready to make payment by Credit card, select the hyperlink from the list.
- On the Pay Fine by Credit Card screen, you will see the options for making your payment. Either paying in full OR if you have an approved payment plan, you can make your required minimum monthly payment.

| Payment Summary                                                       | Sample Filer - 285599                                            | Payment Summary                                                                 | Sample Filer - 28559                                    |
|-----------------------------------------------------------------------|------------------------------------------------------------------|---------------------------------------------------------------------------------|---------------------------------------------------------|
| ○ 2023 Fine Balance                                                   | \$1500.00                                                        | $\odot$ Monthly Payment Amount                                                  | \$ 50.00                                                |
|                                                                       |                                                                  | O 2023 Fine Balance                                                             | \$1500.0                                                |
| Total:                                                                | \$                                                               | Total:                                                                          | S                                                       |
| I have reviewed the Total Pa<br>correct and I hereby author<br>above. | ayment amount. It is true and<br>ize the Total Payment reflected | I have reviewed the Total Paymen<br>correct and I hereby authorize th<br>above. | nt amount. It is true and<br>ne Total Payment reflected |
|                                                                       | Submit Payment                                                   |                                                                                 | Submit Payment                                          |

\* Your Monthly Payment Amount reflects your current or PAST DUE payment plan agreement amount.

• Select the appropriate radio button for the amount you wish to pay, then select the "I have reviewed" checkbox

• Now you can select the Submit payment button.

|                                        | \$                                               | 50.00                                                                |
|----------------------------------------|--------------------------------------------------|----------------------------------------------------------------------|
|                                        |                                                  | \$1500.00                                                            |
|                                        | \$                                               | 50.00                                                                |
| nt amount. It is t<br>ne Total Payment | rue a                                            | and<br>ected                                                         |
| Submit                                 | Pa                                               | yment                                                                |
|                                        |                                                  |                                                                      |
|                                        | nt amount. It is t<br>ne Total Payment<br>Submit | \$<br>nt amount. It is true a<br>ne Total Payment refi<br>Submit Pay |

• You will then be asked if you are sure about submitting your payment. If you select yes here, you will be sent to the new Credit Card system to pay your fine amount.

|     | Are you sure?                            |     | ×  |                |
|-----|------------------------------------------|-----|----|----------------|
| I   | Are you sure you want to submit payment? |     |    |                |
| dir |                                          | Yes | No | in co<br>for t |

• Enter all required information on this screen pertaining to your credit card and billing information.

| 1 Paym | ent Type    | 2 Customer Info | 3 Payment li | nformation | 4 Submit Payment | Transaction Summary                    |             |
|--------|-------------|-----------------|--------------|------------|------------------|----------------------------------------|-------------|
|        |             |                 |              |            |                  | Transaction Summary                    |             |
| Transa | ction De    | tail            |              |            |                  | Sample Filer - 2022 Fine               | \$50.00     |
|        |             |                 |              |            |                  | TOTAL                                  | \$50.00     |
| SKU    | Descriptio  | n               | Unit Price   | Quantity   | Amount           |                                        |             |
| EFDMS  | Sample File | er - 2022 Fine  | \$50.00      | 1          | \$50.00          |                                        |             |
| Total  |             |                 |              |            | \$50.00          | Need Help?                             |             |
|        |             |                 |              |            |                  | Please complete the Customer Informati | on Section. |

### Payment

• Select the Submit payment button after entering all required information to finalize your fines payment.

| Credit Card Name on Credit Card   Visa ****1111 Sample Filer   Exp. 01/2026 Sample Filer                                                                                                    | Edit   redit Card   Visa ****1111   Exp. 01/2026                                                                                                    | ayment Information |                     | <ul> <li></li> </ul> |                                                      |
|----------------------------------------------------------------------------------------------------|----------------------------------------------------------------------------------------------------|--------------------|---------------------|----------------------|------------------------------------------------------|
| Credit Card     Name on Credit Card     Sample filer       Visa ***1111     Sample Filer     Sample Filer       Exp. 01/2026     Sample Filer     TOTAL                                                           | redit Card       Name on Credit Card       Sample Filer         Visa ****1111       Sample Filer       Sample Filer         statut       Sample Filer       TOTAL         rification       Im not a robot       Image: Comparison of the submit Payment button.                                                                                                    |                    |                     | Edit                 | Transaction Summary                                  |
| ToTAL<br>TOTAL<br>TOTAL<br>TOTAL<br>TOTAL<br>Please review Customer Information and<br>Please review Customer Information and<br>Please review Customer Information and<br>Please review Customer Information and | TOTAL                                                                                                    | Credit Card        | Name on Credit Card |                      | Sample Filer - 2022 Fine                             |
|                                                                                                    | Im not a robot       Image: Control of the second second sec | Exp. 01/2026       | Sumple The          |                      | TOTAL                                                |
|                                                                                                    | Information and edit if needed. When co<br>click the Submit Payment button.                                                                                                    | V I'm not a robot  |                     |                      | Need Help?<br>Please review Customer Information and |

• After a few moments of processing time during which you will be asked not to select back or refresh the page. You will be returned to you Fines and Appeals screen and should see the payment made reflected.

| Personal Information | Filings                                            | ; (                         | Drganizations           | Fines and                  | Appeals                    | Ø<br>Documents          | Communio                         | cations                   | 3<br>Audit Report                         |
|----------------------|----------------------------------------------------|-----------------------------|-------------------------|----------------------------|----------------------------|-------------------------|----------------------------------|---------------------------|-------------------------------------------|
| 2023                 | Form Yea<br>Form Type<br>No Results F<br>Fine Year | r 2022 F<br>DATE            | iled Forms<br>submitted | FORM SI                    | GNED FI                    | LED BY EMAIL?           | UPDATE                           | D BY CO                   | Print                                     |
|                      | FINE<br>BALANCE                                    | STATUS                      | FINE DATE               | ORIGINAL<br>FINE<br>AMOUNT | ADJUSTED<br>FINE<br>AMOUNT | LAST<br>PAYMENT<br>DATE | PAYMENT<br>PLAN<br>START<br>DATE | PAYMENT<br>PLAN<br>AMOUNT | TOTAL<br>PAYMENT<br>PLAN<br>AMOUNT<br>DUE |
|                      | \$1,450.00                                         | Active                      | 03/29/2024              | \$1,500.00                 | \$1,500.00                 | 04/15/2025              | 04/01/2025                       | \$50.00                   | \$0.00                                    |
|                      | Fine Address<br>Email: Samp                        | : 123 Sample<br>e@email.con | Street, Tallahass       | see, FL 32303              |                            |                         |                                  |                           |                                           |